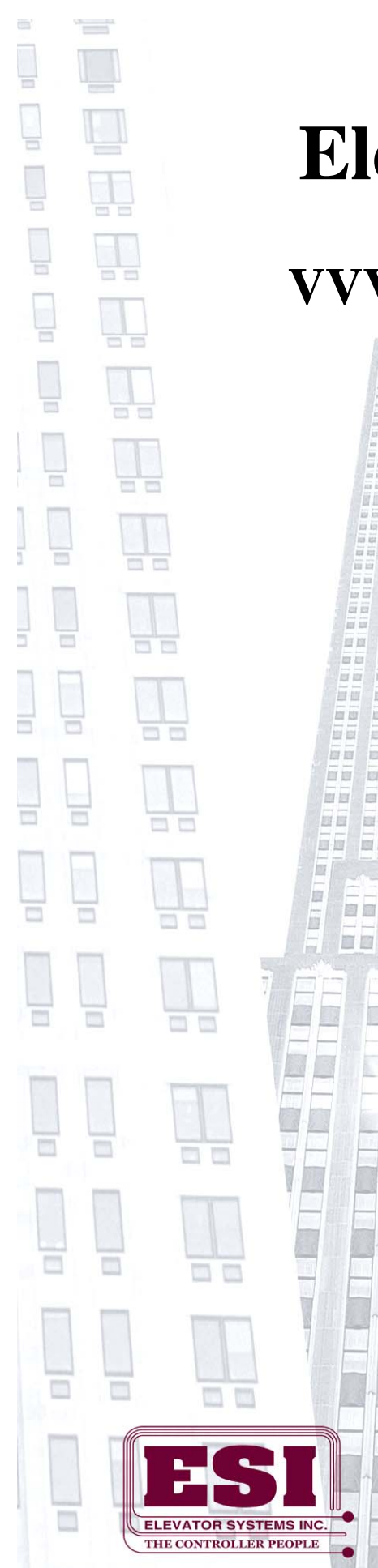

# **Elevator Systems Inc.**

# **VVVF TRACTION ELEVATOR** CONTROLLER

# **MODEL NYCHAPLC**

# **OPERATION MANUAL**

121 123

집립

123 123

100 100

121 121 0.03

101 101

103 103

111 E 10

100 100 101 102

28

ALL ALL

100 100

10

111 111

101 103 101 101

10 10 100 100

© Elevator Systems Inc. MANUAL #D21.3201.A01 7-20-13

**207 LAWRENCE AVE.,** INWOOD, NEW YORK 11096 • TEL: (516) 239-4044 • FAX: (516) 239-5793

# **Table of Contents**

| Table of Contents                  | 1  |
|------------------------------------|----|
| STANDARD VFPLCHA CONTROLLER LAYOUT | 2  |
| CONVENTIONS                        | 3  |
| LEGEND                             | 4  |
| CONTROLLER COMPONENT OVERVIEW      | 8  |
| SYSTEM INPUTS                      | 9  |
| SYSTEM OUTPUTS                     | 12 |
| LCD Keypad Description:            | 14 |
| MAIN CPU MONITOR LCD SCREEN        | 14 |
| EVENT LOG                          | 20 |
| View and Edit Parameters           | 22 |
| PRE POWER CHECK OUT                | 26 |
| INITIAL POWER TURN ON              | 26 |
| SEQUENCE OF OPERATION              | 27 |
| TOP OF CAR INSPECTION              | 27 |
| CONTROLLER INSPECTION              | 28 |
| AUTOMATIC OPERATION                | 29 |
| DETAILED RUNNING RELAY SEQUENCE    | 30 |
| CYCLE TEST                         | 30 |
| CT TROUBLE SHOOTING                | 30 |
| ROPE GRIPPER                       | 32 |
| ESI Learn Floor Trip               | 33 |
| ESL TEST                           | 36 |
| NTS TEST                           | 37 |
| ROPE GRIPPER TEST                  | 37 |

# STANDARD VFPLCHA CONTROLLER LAYOUT

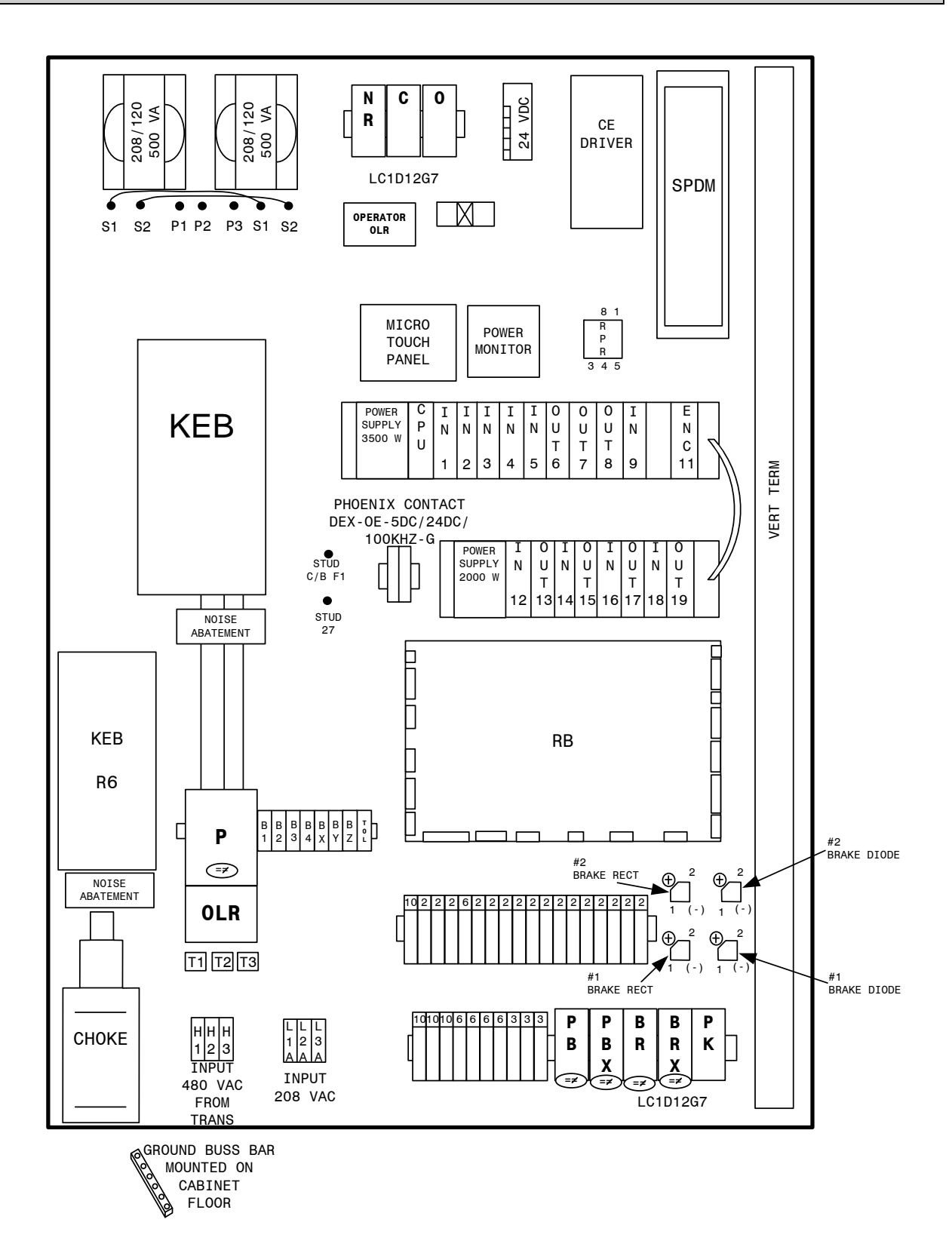

## **CONVENTIONS**

This manual uses the following terms and conventions to indicate parts of the controller and operation:

- CPU The electronic controller board and all of it's associated expansion modules.
- Energized Power is applied to the relay coil, and the relay has operated.
- De-energized Power is not applied to the relay coil, and the relay is at rest.
- Activated A signal is applied to the input terminal on the CPU or CPU expansion board.
- De-activated A signal is not applied to the input terminal on the CPU or CPU expansion board.
- Symbol a letter or letter number code referring to a relay or terminal. Example: PX
- Symbol number/number A contact pair on a relay Example: PX 1/7
- Symbol {number} An input / output on the CPU board. Example: A{1}
- Symbol {number-number} An input / output on an expansion board. The first number indicates which I/O board, the second indicates the terminal. Example: 1C{1-13}
- #symbol A terminal on the connection terminal strip. Example: #OF1
- #symbol to #symbol Indicates an external electrical connection between two terminals. Example: #27 to #28

# LEGEND

Table 1 outlines the symbols used in the ESI Drawings. Please refer to this table whenever you have any questions regarding symbols on the ESI Drawings.

| Symbol                | Symbol Name                            | Notes                                                                                                    |
|-----------------------|----------------------------------------|----------------------------------------------------------------------------------------------------|
|                       | Fuse                                   | Top Number represents the fuse number. Bottom Number represents the Amperage.                                                                        |
| -0                    | Terminal                               | The Lettering (beginning with#) represents the terminal name.                                                                                        |
|                       | Normally Open Contact<br>(Contactor)   | The Lettering represents the<br>Contactor Name (i.e. P) and<br>the Number represents the<br>Contact Number (i.e. 1)                                  |
| P <sub>6</sub>        | Normally Closed<br>Contact (Contactor) | The Lettering represents the<br>Contactor Name (i.e. P) and<br>the Number represents the<br>Contact Number (i.e. 6)                                  |
| z<br>1⊣⊢ <sup>z</sup> | Normally Open Contact<br>(Relay)       | The Lettering represents the<br>Relay Name (i.e. Z) and the<br>Numbers represents the Relay<br>Terminals (i.e. 1 and 7)                              |
| - <del>]</del> ∦F8    | Normally Closed<br>Contact (Relay)     | The Lettering represents the<br>Relay Name (i.e. I) and the<br>Numbers represents the Relay<br>Terminals (i.e. 5 and 8)                              |
| -<br>-                | Relay Coil                             | The Lettering represents the<br>Relay Name (i.e. TC). The<br>small circle to the right of the<br>Relay represents the Right<br>Terminal of the Coil. |
| <b>[]</b> 15K]        | Resistor                               | The Lettering represents the resistor value (i.e. $15k\Omega$ )                                                                                      |
| 40 MFD⊕               | Capacitor                              | The Lettering represents the capacitance value (i.e. 40µF)                                                                                           |
| <b>-</b>              | Diode                                  |                                                                                                    |

|                 | Switch            | The Lettering represents the<br>name of the switch (i.e. BOT<br>FINAL).<br>NOTE: Switch shown in<br>Closed Position.                                                           |
|-----------------|-------------------|----------------------------------------------------------------------------------------------------|
| <b>●──→</b> Ħ   | Region            | This symbol is used to refer to<br>a different area on the drawing<br>(i.e. Area Labeled H)                                                                                    |
| 150             | Resistor          | The Lettering represents the resistor value (i.e. $150\Omega$ )                                                                                                    |
| • 250           | Resistor (Tapped) | The Lettering represents the resistor value (i.e. $250\Omega$ )                                                                                                    |
| -oto<br>PIT SW. | Switch            | The Lettering represents the<br>name of the switch (i.e. PIT<br>SWITCH).<br>NOTE: Switch shown in<br>Closed Position.                                                          |
| GOV. SW         | Switch            | The Lettering represents the<br>name of the switch (i.e.<br>GOVERNOR SWITCH).<br>NOTE: Switch shown in<br>Closed Position.                                                     |
| 208 VAC         | Transformer       | The Lettering on the Left Side<br>represents the Primary<br>Voltage (i.e. 208VAC) and the<br>Lettering on the Right Side<br>represents the Secondary<br>Voltage (i.e. 120VAC). |
| ĒX              | Switch            | The Lettering represents the<br>name of the switch (i.e. FX).<br>NOTE: Switch shown in<br>Open Position.                                                                       |
|                 | CPU Inputs        | The Lettering represents the<br>Input name (i.e. SW, GS, and<br>DLK). The Numbers represent<br>the Input location.<br>(i.e. SW = IN 5, GS = IN 6,<br>DLK = IN 7).              |
| -38             | CPU Inputs        | The Lettering represents the<br>Input name (i.e. 38                                                                                                    |

| OUTPUT                         | CPU Outputs            | The Numbers represent the<br>Output Number on the CPU<br>(i.e. Drawing is showing<br>Outputs 18 and 19).                                                                           |
|--------------------------------|------------------------|----------------------------------------------------------------------------------------------------|
|                                | Dry Contact Outputs    | The Lettering represents the<br>Dry Contact Output name.<br>The Number represents the<br>Output Number (i.e. Dry<br>Contact Output URP, Output<br>number 2).                       |
| IN-CAR FIREMAN<br>KEY SW.      | Key Switch             | The Lettering represent the<br>Switch Name (i.e. IN CAR<br>FIREMAN KEY SW) and the<br>Pole Names (i.e. OFF, ON and<br>HOLD). <i>Three position key</i><br><i>switch pictured</i> . |
| IN-CAR FIREMAN<br>RESET BUTTON | Push Button            | The Lettering represents the<br>Button Name (i.e. IN CAR<br>FIREMAN RESET<br>BUTTON).                                                                                              |
|                                | Overload               | Current Sensing Portion of the<br>Overload Protection.                                                                                                    |
| -⊗-                            | Light                  | The Lettering represents the name of the Light (i.e. UP).                                                                                                    |
| DOOR DELAY<br>BUZZER           | Buzzer                 | The Lettering represents the<br>name of the Buzzer (i.e. Door<br>Delay Buzzer).                                                                                                    |
|                                | Hall Lantern           |                                                                                                    |
| J1<br>5                        | <b>Board Connector</b> | The Lettering represents the connector name (i.e. J1). The number represents the Pin (i.e. 5).                                                                                     |

| ľ                   | Variable Timer Delay |                                                                                                    |
|---------------------|----------------------|----------------------------------------------------------------------------------------------------|
| IN/ CAR<br>STOP SW. | Switch               | The Lettering represents the<br>name of the switch (i.e. IN<br>CAR STOP SWITCH).<br>NOTE: Switch shown in<br>Closed Position. |

# **CONTROLLER COMPONENT OVERVIEW**

The controller is designed for maximum reliability with minimum maintenance. A Schneider M340 PLC, coupled with a series of forced guided relays provides all the functionality to run the elevator. The PLC unit provides the control logic. The safety circuits are controlled by both the PLC and relay structure for maximum reliability and redundancy in all modes of operation. A KEB Drive Unit controls the motor and provides motor overload and fault protection. All relays have an internal indicator light (a board mounted LED for board mounted relays) that illuminates when power is provided to the relay coil. This allows the status of all relays to be verified quickly. A non-adjustable reverse phase relay on the board provides reverse phase protection to the controller.

Every controller has three toggle switches. These are: test mode, hall button disconnect and automatic/inspection. There are also four push button inputs on every controller: controller inspection down, enable and up, R/GRIP/SPDM RESET. There are also two slide switches: Car Door Bypass and Hatch Door Bypass. Every controller also has a relay tester. A vertical terminal strip provides all interconnecting to the elevator's equipment.

The relays, Inputs and Outputs names and functions are described in the following tables:

| RELAY NAME | FUNCTION                                      | ТҮРЕ          | LOCATION |
|------------|-----------------------------------------------|---------------|----------|
| В          | Brake Pilot                                   | 2 Pole Safety | RB Board |
| D/DX/DY/DZ | Run Down                                      | 2 Pole Safety | RB Board |
| DBE        | Drive Brake Enable                            | 2 Pole Safety | RB Board |
| DEN        | Drive Enable                                  | 2 Pole Safety | RB Board |
| DU/DUX     | Down or Up run                                | 2 Pole Safety | RB Board |
| HS         | High speed                                    | 2 Pole Safety | RB Board |
| HSP        | High speed pilot                              | 2 Pole Safety | RB Board |
| HSM        | HSM High speed                                | 2 Pole Safety | RB Board |
| HMP        | HSM High speed pilot                          | 2 Pole Safety | RB Board |
| РХ         | Run                                           | 2 Pole Safety | RB Board |
| U/UX/UY/UZ | Run Up                                        | 2 Pole Safety | RB Board |
| I / IX     | Inspection – energized on automatic           | 2 Pole Safety | RB Board |
| IC1 / IC2  | In car inspection – energized on in/car insp. | 2 Pole Safety | RB Board |
| ID         | Inspection Down                               | 2 Pole Safety | RB Board |
| IU         | Inspection Up                                 | 2 Pole Safety | RB Board |
| GSF        | Gov Safety                                    | 2 Pole Safety | RB Board |
| FLS        | Final Safety                                  | 2 Pole Safety | RB Board |
| CSF        | Car Safety                                    | 2 Pole Safety | RB Board |
| SWB/SWB2   | Stop switch bypass                            | 2 Pole Safety | RB Board |
| DL         | Door Locks                                    | 2 Pole Safety | RB Board |
| GS         | Gate Switch                                   | 2 Pole Safety | RB Board |
| BNL        | Bottom Normal Limit                           | 2 Pole Safety | RB Board |
| TNL        | Top Normal Limit                              | 2 Pole Safety | RB Board |

#### **Relay Names:**

| SPDM  | Speed Monitor    | 2 Pole Safety | RB Board |
|-------|------------------|---------------|----------|
| LFI   | Lobby Fire Light | 2 Pole Safety | RB Board |
| RG1/2 | Rope Gripper     | 2 Pole Safety | RB Board |
| RG3/4 | Rope Gripper     | 2 Pole Safety | RB Board |
| VC    | Leveling Pilot   | 2 Pole Safety | RB Board |
| Ζ     | Door Zone        | 2 Pole Safety | RB Board |

# SYSTEM INPUTS

# **CPU Inputs:**

| INPUT | Symbol | FUNCTION                                  |
|-------|--------|-------------------------------------------|
| 1-0   | ON     | 120 VAC power on                          |
| 1-1   | ТС     | Top Car Inspection (when de-activated)    |
| 1-2   | IC     | In Car Inspection (when de-activated)     |
| 1-3   | ACC    | Access                                    |
| 1-4   | Ι      | Controller Inspection (when de-activated) |
| 1-5   | ID     | Inspection Down                           |
| 1-6   | IU     | Inspection Up                             |
| 1-7   | CTI    | Critical Circuits                         |
| 1-8   | GOV    | Governor Switch                           |
| 1-9   | RG     | Rope Gripper                              |
| 1-10  | BUF    | Buffer Switch                             |
| 1-11  | COMP   | Compensator Switch                        |
| 1-12  | PIT    | Pit Switch                                |
| 1-13  | PIT DR | Pit Door Switch                           |
| 1-14  | TFL    | Top Final                                 |
| 1-15  | BFL    | Bottom Final                              |
|       |        |                                           |
| 2-0   | EEX    | Emergency Exit Switch                     |
| 2-1   | CF     | Car Safety Switch                         |
| 2-2   | TOC    | Top Of Car Stop Switch                    |
| 2-3   | SW     | In Car Stop Switch                        |
| 2-4   | GS1    | Gate Switch 1                             |
| 2-5   | GS2    | Gate Switch 2                             |
| 2-6   | DL     | Door Lock                                 |
| 2-7   | BNL    | Bottom Normal                             |
| 2-8   | TNL    | Top Normal                                |
| 2-9   | RPR    | Reverse Phase Relay                       |
| 2-10  | OLR    | Motor Overload                            |
| 2-11  | SAF    | Safety String                             |
| 2-12  | DRV    | Doors/Gate/Inspection                     |
| 2-13  | TOL    | Motor Thermal Overload                    |
| 2-14  | BY     | Brake Switch #1                           |
| 2-15  | BZ     | Brake Switch #2                           |
|       |        |                                           |
| 3-0   | P1     | Proving Input 1                           |

| 3-1  | P2    | Proving Input 2                                                            |
|------|-------|----------------------------------------------------------------------------|
| 3-2  | P3    | Proving Input 3                                                            |
| 3-3  | P4    | Proving Input 4                                                            |
| 3-4  | P5    | Proving Input 5                                                            |
| 3-5  | 24    | Door Close Button                                                          |
| 3-6  | 28    | Door Open Button                                                           |
| 3-7  | 28E   | Door Electric Eye                                                          |
| 3-8  | 47    | Door Close Limit                                                           |
| 3-9  | 48    | Door Open Limit                                                            |
| 3-10 | 52    | Bottom Slowdown Limit                                                      |
| 3-11 | 52A   | Bottom Slowdown Limit                                                      |
| 3-12 | 52B   | Bottom Slowdown Limit                                                      |
| 3-13 | 53    | Top Slowdown Limit                                                         |
| 3-14 | 53A   | Top Slowdown Limit                                                         |
| 3-15 | 53B   | Top Slowdown Limit                                                         |
|      |       |                                                                            |
| 4-0  | 81    | Down Level                                                                 |
| 4-1  | 82    | Up Level                                                                   |
| 4-2  | 84    | Door Zone                                                                  |
| 4-3  | 85    | Binary Input                                                               |
| 4-4  | 86    | Binary Input                                                               |
| 4-5  | 87    | Binary Input                                                               |
| 4-6  | 88    | Binary Input                                                               |
| 4-7  | 89    | Binary Input                                                               |
| 4-8  | 90    | Smoke / Heat Detectors (Alternate Return)                                  |
| 4-9  | 90B   | Smoke / Heat Detectors (Prime Return)                                      |
| 4-10 | 92    | Machine Room Sensors / Heat Detectors (Prime Return)                       |
| 4-11 | 92B   | Machine Room Smoke / Heat Detectors (Alternate Return)                     |
| 4-12 | 93    | Fire Control Lobby Switch (RESET)                                          |
| 4-13 | 94    | Fire Control Lobby Switch (ON)                                             |
| 4-14 | 95    | Fire Control Car Switch (ON)                                               |
| 4-15 | 96    | Fire Control Car Switch (CANCEL)                                           |
|      |       |                                                                            |
| 5-0  | 100   | Fire Control Car Switch (OFF)                                              |
| 5-1  | !DF   | Not DF Input                                                               |
| 5-2  | HBD   | Hall Button Switch                                                         |
| 5-3  | TST   | Test Switch                                                                |
| 5-4  | !GBY  | Not Gate Bypass                                                            |
| 5-5  | !DBY  | Not Door Bypass                                                            |
| 5-6  | DFLT  | Drive Fault                                                                |
| 5-7  | R6FLT | Regen Drive Fault                                                          |
| 5-8  | 29    | Door Quick Close Input, car button 2 <sup>nd</sup> poles wired in parallel |
| 5-9  | 50    | Independent                                                                |
| 5-10 | !RG   | RG 1/2/3/4 Proving                                                         |
| 5-11 | DBE   | Drive Brake Enable                                                         |
| 5-12 | SPDM  | Speed Board Monitor                                                        |
| 5-13 | RGRST | Rope Gripper / Speed Board Reset                                           |
| 5-14 | DOL   | Door Overload                                                              |
| 5-15 | CB18  | Circuit Breaker CB18                                                       |
| 9-0  | CB2   | Circuit Breaker CB2                                                        |

| 9-1   | CB3  | Circuit Breaker CB3  |
|-------|------|----------------------|
| 9-2   | CB4  | Circuit Breaker CB4  |
| 9-3   | CB5  | Circuit Breaker CB5  |
| 9-4   | CB6  | Circuit Breaker CB6  |
| 9-5   | CB7  | Circuit Breaker CB7  |
| 9-6   | CB8  | Circuit Breaker CB8  |
| 9-7   | CB9  | Circuit Breaker CB9  |
| 9-8   | CB10 | Circuit Breaker CB10 |
| 9-9   | CB11 | Circuit Breaker CB11 |
| 9-10  | CB12 | Circuit Breaker CB12 |
| 9-11  | CB13 | Circuit Breaker CB13 |
| 9-12  | CB14 | Circuit Breaker CB14 |
| 9-13  | CB15 | Circuit Breaker CB15 |
| 9-14  | CB16 | Circuit Breaker CB16 |
| 9-15  | CB17 | Circuit Breaker CB17 |
|       |      |                      |
| 12-0  | 1C   | Input 1C             |
| 12-1  | 2C   | Input 2C             |
| 12-2  | 3C   | Input 3C             |
| 12-3  | 4C   | Input 4C             |
| 12-4  | 5C   | Input 5C             |
| 12-5  | 6C   | Input 6C             |
| 12-6  | 7C   | Input 7C             |
| 12-7  | 8C   | Input 8C             |
| 12-8  | 9C   | Input 9C             |
| 12-9  | 10C  | Input 10C            |
| 12-10 | 11C  | Input 11C            |
| 12-11 | 12C  | Input 12C            |
| 12-12 | 13C  | Input 13C            |
| 12-13 | 14C  | Input 14C            |
| 12-14 | 15C  | Input 15C            |
| 12-15 | 16C  | Input 16C            |
|       |      |                      |
| 14-0  | 17C  | Input 17C            |
| 14-1  | 18C  | Input 18C            |
| 14-2  | 19C  | Input 19C            |
| 14-3  | 20C  | Input 20C            |
| 14-4  | 21C  | Input 21C            |
| 14-5  | 22C  | Input 22C            |
| 14-6  | 23C  | Input 23C            |
| 14-7  | 24C  | Input 24C            |
| 14-8  | 25C  | Input 25C            |
| 14-9  | 26C  | Input 26C            |
| 14-10 | 27C  | Input 27C            |
| 14-11 | 28C  | Input 28C            |
| 14-12 | 29C  | Input 29C            |
| 14-13 | 30C  | Input 30C            |
| 14-14 | 31C  | Input 31C            |
| 14-15 | 32C  | Input 32C            |
|       |      |                      |

| 16-0  | 1H  | Input 1H  |
|-------|-----|-----------|
| 16-1  | 2H  | Input 2H  |
| 16-2  | 3Н  | Input 3H  |
| 16-3  | 4H  | Input 4H  |
| 16-4  | 5H  | Input 5H  |
| 16-5  | 6H  | Input 6H  |
| 16-6  | 7H  | Input 7H  |
| 16-7  | 8H  | Input 8H  |
| 16-8  | 9H  | Input 9H  |
| 16-9  | 10H | Input 10H |
| 16-10 | 11H | Input 11H |
| 16-11 | 12H | Input 12H |
| 16-12 | 13H | Input 13H |
| 16-13 | 14H | Input 14H |
| 16-14 | 15H | Input 15H |
| 16-15 | 16H | Input 16H |
|       |     |           |
| 18-0  | 17H | Input 17H |
| 18-1  | 18H | Input 18H |
| 18-2  | 19H | Input 19H |
| 18-3  | 20H | Input 20H |
| 18-4  | 21H | Input 21H |
| 18-5  | 22H | Input 22H |
| 18-6  | 23H | Input 23H |
| 18-7  | 24H | Input 24H |
| 18-8  | 25H | Input 25H |
| 18-9  | 26H | Input 26H |
| 18-10 | 27H | Input 27H |
| 18-11 | 28H | Input 28H |
| 18-12 | 29H | Input 29H |
| 18-13 | 30H | Input 30H |
| 18-14 | 31H | Input 31H |
| 18-15 | 32H | Input 32H |

# SYSTEM OUTPUTS

| Output | Symbol | FUNCTION               |
|--------|--------|------------------------|
| 6-0    | BP     | Brake Pilot            |
| 6-1    | DRP    | Down Run Pilot         |
| 6-2    | URP    | Up Run Pilot           |
| 6-3    | DEN    | Drive Enable           |
| 6-4    | SP1    | Leveling Speed Input   |
| 6-5    | SP2    | Inspection Speed Input |
| 6-6    | RES    | Drive Reset            |
| 6-7    | VCP    | Leveling Pilot         |
|        |        |                        |
| 13-0   | 1A     | Car Call Ack For 1C    |
| 13-1   | 2A     | Car Call Ack For 2C    |
| 13-2   | 3A     | Car Call Ack For 3C    |
| 13-3   | 4A     | Car Call Ack For 4C    |
| 13-4   | 5A     | Car Call Ack For 5C    |
| 13-5   | 6A     | Car Call Ack For 6C    |
| 13-6   | 7A     | Car Call Ack For 7C    |
| 13-7   | 8A     | Car Call Ack For 8C    |
| 13-8   | 9A     | Car Call Ack For 9C    |
| 13-9   | 10A    | Car Call Ack For 10C   |
| 13-10  | 11A    | Car Call Ack For 11C   |
| 13-11  | 12A    | Car Call Ack For 12C   |
| 13-12  | 13A    | Car Call Ack For 13C   |
| 13-13  | 14A    | Car Call Ack For 14C   |
| 13-14  | 15A    | Car Call Ack For 15C   |
| 13-15  | 16A    | Car Call Ack For 16C   |
|        |        |                        |
| 15-0   | 17A    | Car Call Ack For 17C   |
| 15-1   | 18A    | Car Call Ack For 18C   |
| 15-2   | 19A    | Car Call Ack For 19C   |
| 15-3   | 20A    | Car Call Ack For 20C   |
| 15-4   | 21A    | Car Call Ack For 21C   |
| 15-5   | 22A    | Car Call Ack For 22C   |
| 15-6   | 23A    | Car Call Ack For 23C   |
| 15-7   | 24A    | Car Call Ack For 24C   |
| 15-8   | 25A    | Car Call Ack For 25C   |
| 15-9   | 26A    | Car Call Ack For 26C   |
| 15-10  | 27A    | Car Call Ack For 27C   |
| 15-11  | 28A    | Car Call Ack For 28C   |
| 15-12  | 29A    | Car Call Ack For 29C   |
| 15-13  | 30A    | Car Call Ack For 30C   |
| 15-14  | 31A    | Car Call Ack For 31C   |
| 15-15  | 32A    | Car Call Ack For 32C   |
| 17.0   | 177.4  |                        |
| 17-0   | IHA    | Car Call Ack For 1H    |
| 17-1   | 2HA    | Car Call Ack For 2H    |
| 17-2   | 3HA    | Car Call Ack For 3H    |
| 17-3   | 4HA    | Car Call Ack For 4H    |
| 17-4   | 5HA    | Car Call Ack For 5H    |
| 17-5   | 6HA    | Car Call Ack For 6H    |

| 17-6  | 7HA  | Car Call Ack For 7H  |
|-------|------|----------------------|
| 17-7  | 8HA  | Car Call Ack For 8H  |
| 17-8  | 9HA  | Car Call Ack For 9H  |
| 17-9  | 10HA | Car Call Ack For 10H |
| 17-10 | 11HA | Car Call Ack For 11H |
| 17-11 | 12HA | Car Call Ack For 12H |
| 17-12 | 13HA | Car Call Ack For 13H |
| 17-13 | 14HA | Car Call Ack For 14H |
| 17-14 | 15HA | Car Call Ack For 15H |
| 17-15 | 16HA | Car Call Ack For 16H |
|       |      |                      |
| 19-0  | 17HA | Car Call Ack For 17H |
| 19-1  | 18HA | Car Call Ack For 18H |
| 19-2  | 19HA | Car Call Ack For 19H |
| 19-3  | 20HA | Car Call Ack For 20H |
| 19-4  | 21HA | Car Call Ack For 21H |
| 19-5  | 22HA | Car Call Ack For 22H |
| 19-6  | 23HA | Car Call Ack For 23H |
| 19-7  | 24HA | Car Call Ack For 24H |
| 19-8  | 25HA | Car Call Ack For 25H |
| 19-9  | 26HA | Car Call Ack For 26H |
| 19-10 | 27HA | Car Call Ack For 27H |
| 19-11 | 28HA | Car Call Ack For 28H |
| 19-12 | 29HA | Car Call Ack For 29H |
| 19-13 | 30HA | Car Call Ack For 30H |
| 19-14 | 31HA | Car Call Ack For 31H |
| 19-15 | 32HA | Car Call Ack For 32H |

# MAIN CPU MONITOR LCD SCREEN

Electric

mayens

NORMAL

ESI MON AUTOMATIC

**Operation Status** 

#### **Inspection Status**

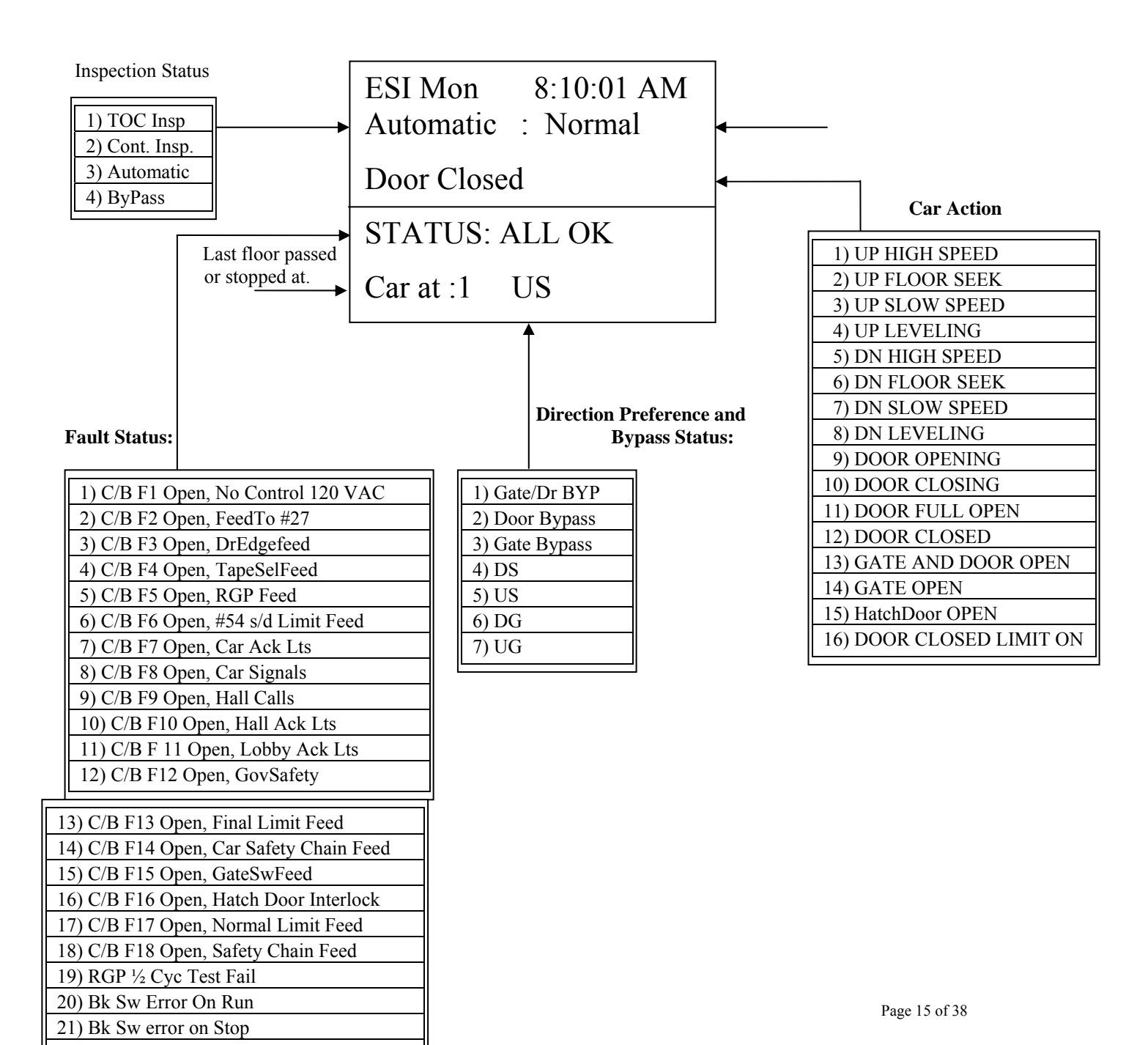

#### **Inspection Status:**

| 1) TOC Insp  | : On Top of Car Inspection                                                                       |
|--------------|--------------------------------------------------------------------------------------------------|
| 2) Cont Insp | : On controller inspection                                                                       |
| 3)Automatic  | : On Automatic Operation                                                                         |
| 4)ByPass     | : Illegal Condition Car Door and/or Hoistway Door Bypass switch is up when not on TOC/InCar Isnp |

#### **Operation Status:**

| 1) OutOfServ | : Car is Out Of Service                       |
|--------------|-----------------------------------------------|
| 2) Normal    | : Controller is operating Normally            |
| 3) Ind Serv  | : On Independent Service, Input "#50" is high |
| 4) FCF Prime | : Fire Control Phase I Prime Return           |
| 5) FCF PII   | : Fire Control Phase II Prime Return          |
| 6) FCF Alt   | : Fire Control Phase I Alt Return             |

#### **Direction Preference and Bypass Status:**

| 1) US  | : Up Direction                                                                       |
|--------|--------------------------------------------------------------------------------------|
| 2) UG  | : Up Preference                                                                      |
| 3) DS  | : Down Direction                                                                     |
| 4) DG  | : Down Preference                                                                    |
| 5) Dby | : Hatch Door Bypassed via slide switch on RB board                                   |
| 6) Gby | : Gate Switch Bypassed via slide switch on RB board                                  |
| 7) DGB | : Both the Hatch Door and Gate Switch are Bypassed by slide switches on the RB board |

**MODE** : Used to change Touch Screen Display Mode.

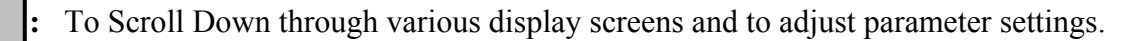

To Scroll Up through various display screens and to adjust parameter settings.

| : | To Clear current | parameter | editing | and to | force a | drive | reset | without | time | dela | Ŋ   |
|---|------------------|-----------|---------|--------|---------|-------|-------|---------|------|------|-----|
| - |                  |           |         |        |         |       |       |         |      |      | ·./ |

| : | Used to enter | parameter | settings                                | and ad | liust o | perational                              | informat | ion. |
|---|---------------|-----------|-----------------------------------------|--------|---------|-----------------------------------------|----------|------|
| - |               |           | 5 • • • • • · · · · · · · · · · · · · · |        |         | p • • • • • • • • • • • • • • • • • • • |          |      |

### **Display Modes:**

1. ESI Mon

↓

↑

CLR

SET

- : Main Screen for monitoring current status of elevator : Software version information
- 2. System Info
- 3. Internal Flags : View Internal flags status
- 4. Event Log : Scroll through events with time/date stamp
- 5. Place Car Call : To place car calls into system
- 6. Place Hall Call : To place hall calls into system
- 7. Parameters
- 8. Setup
- : Scroll through to edit desired parameter : Scroll through various setup options
- : View ROM,RAM & EE2 memory 9. Mem View

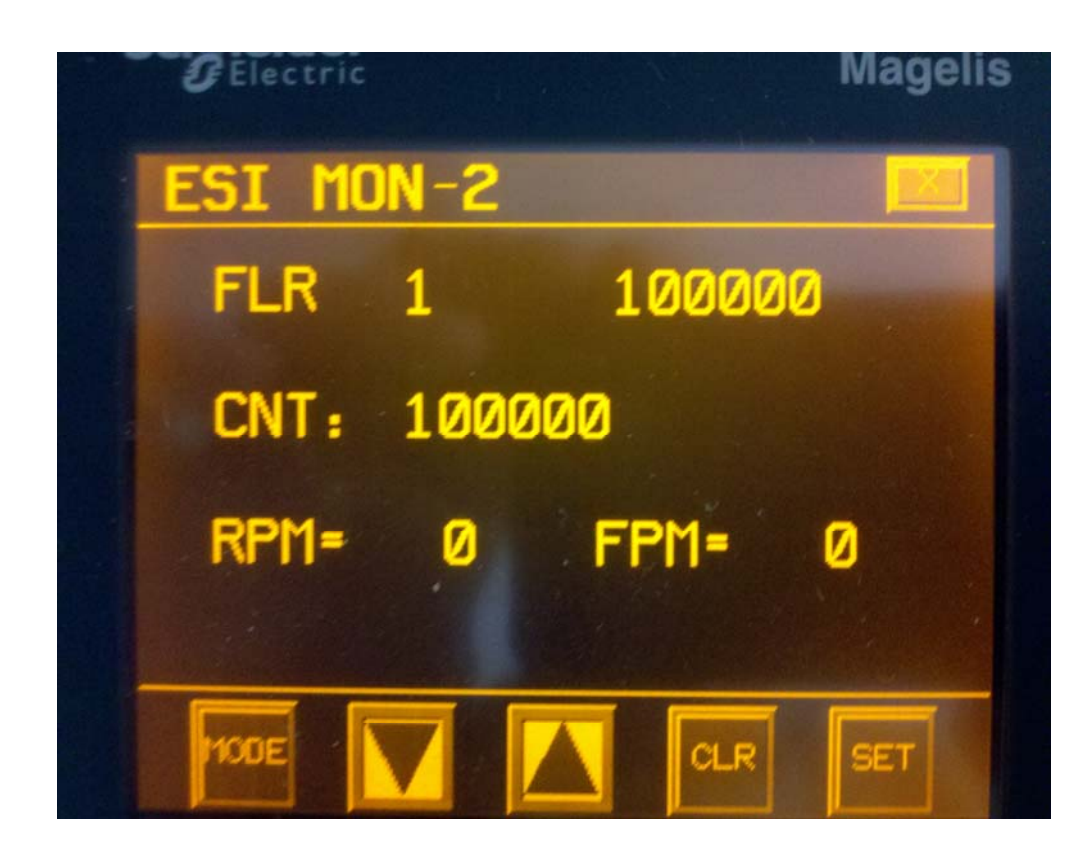

ESI MONITOR -2This screen shows the last floor passed, or present if stopped. The Floor Count of that floor. The present encoder count if moving. The speed of the motor in RPM. The speed of the car in FPM.

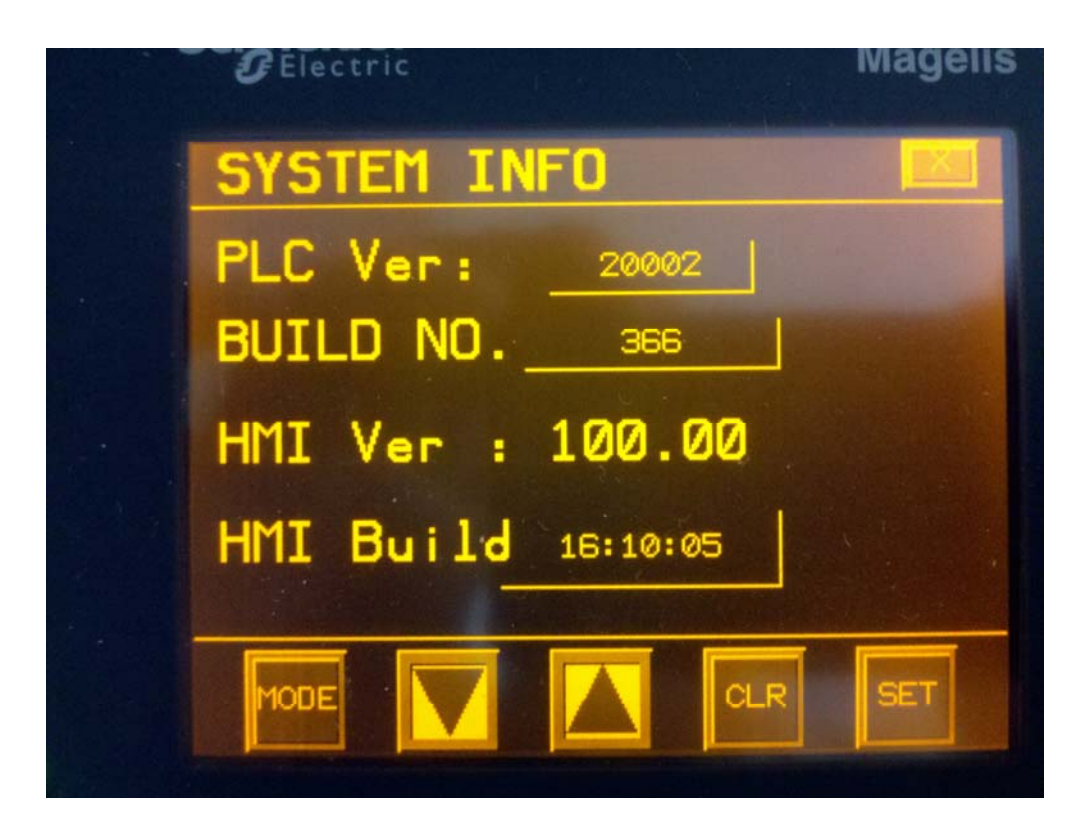

#### SYSTEM INFORMATION

This screen shows the PLC Software version and build number. The touch screen software version and build number.

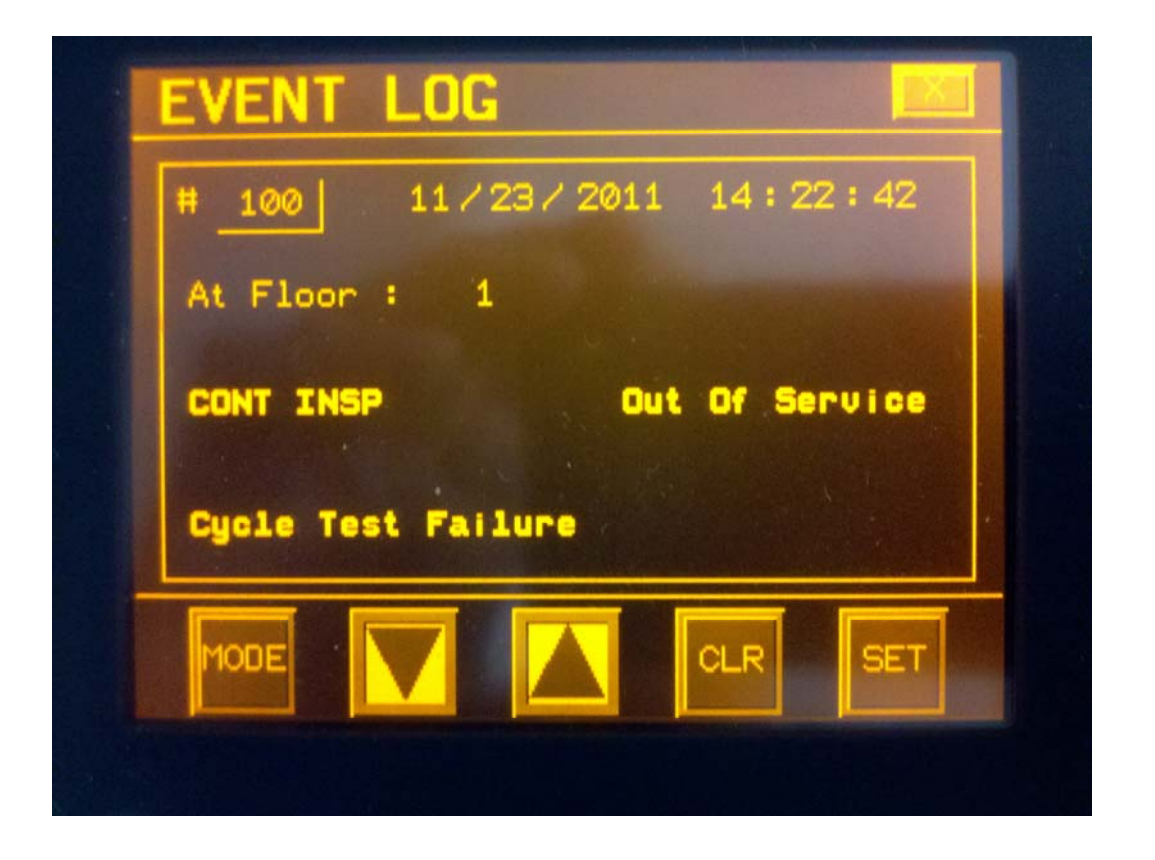

# **EVENT LOG**

To view Event Log, press MODE until EVENT LOG screen comes up. Use up and down arrows to scroll through the events.

To reset the event log, set PARAMETER 20=3, then press mode until the SETUP/UTILITIES screen comes up. Press up and down arrows to scroll to the CLEAR EVENT LOG screen. Press SET. Press SET again to reset EVENT LOG. Set PARAMETER 20 =0. \_\_\_\_\_

| Event Log ###, Da                                | te, Time           | #25 5/13/2013                       | 14:22:50   | ]₄[                     | Event Number   1 = the most recent                            |
|--------------------------------------------------|--------------------|-------------------------------------|------------|-------------------------|---------------------------------------------------------------|
| At Floor                                         | Number —           | At Floor : ##                       |            | <b> </b> ◀──── <b>[</b> | Floor car was at when<br>Event was logged                     |
| Inspection                                       | Status             | CONT INSP Out<br>Cvcle Test Failure | Of Service | <b>4</b>                | Operation                                                     |
| TOP CAR INSP<br>CONT INSP<br>AUTOMATIC<br>BYPASS | Evont Description  | •                                   |            |                         | Status:Out Of ServiceNORMALIND SERVICEFCF PrimeFCF PIIFCF Alt |
|                                                  | C/B F1 Open: No (  | •<br>Control 120 VAC                | —          |                         | FCF AII                                                       |
|                                                  | C/B F2 Open: Feed  | l To #27                            |            |                         | HBDsw OFF                                                     |
|                                                  | C/B F4 Open; Tape  | eSelFeed                            |            |                         | TEST MODE                                                     |
|                                                  | C/B F5 Open; RGP   | Feed                                |            |                         | Insp                                                          |
|                                                  | C/B F6 Open; #54   | s/d Limit Feed                      |            |                         |                                                               |
|                                                  | CT Contact Failure |                                     |            |                         |                                                               |
|                                                  | C/B F12 Open; Go   | vSafety                             |            |                         |                                                               |
|                                                  | C/B F13 Open; Fin  | al Limit Feed                       |            |                         |                                                               |
|                                                  | C/B F14 Open; Car  | Safety Chain Feed                   |            |                         |                                                               |
|                                                  | C/B F15 Open; Gat  | teSwFeed                            |            |                         |                                                               |
|                                                  | C/B F16 Open; Hat  | tch Door Interlock Feed             |            |                         |                                                               |
|                                                  | C/B F17; Normal L  | limits Feed                         |            |                         |                                                               |
|                                                  | C/B F18; Safety Ch | nain Feed                           |            |                         |                                                               |
|                                                  | Drive Error        |                                     |            |                         |                                                               |
|                                                  | Regen Unit Error   |                                     |            |                         |                                                               |
|                                                  | ESL Trip           |                                     |            |                         |                                                               |
|                                                  | Motor Thermal Op   | en                                  |            |                         |                                                               |
|                                                  | Cycle Test Failure |                                     |            |                         |                                                               |
|                                                  | RGP 1/2 CycTesFa   | il                                  |            |                         |                                                               |
|                                                  | Brk Sw Err on Run  | l                                   |            |                         |                                                               |
|                                                  | Brk Sw Err on Stop | )                                   |            |                         |                                                               |
|                                                  | Car Held TOS       |                                     |            |                         |                                                               |
|                                                  | CX/DCL TOS         |                                     |            |                         |                                                               |
|                                                  | GS/DLK/Not Run     | TOS                                 |            |                         |                                                               |
|                                                  | Gov Switch Open    |                                     |            |                         |                                                               |
|                                                  | RGP Tripped Over   | Speed                               |            |                         |                                                               |
|                                                  | RGP Tripped UAM    | 1                                   |            |                         |                                                               |
|                                                  | RGP TripBrkSwEr    | r on Stop                           |            |                         |                                                               |
|                                                  | RGP Contact Open   |                                     |            |                         |                                                               |
| D21.3001.A01                                     | Buffer Switch Oper | n                                   |            |                         | Page 20 of 38                                                 |
|                                                  | P                  |                                     |            |                         | -                                                             |

| Comp Switch Open            |
|-----------------------------|
| Pit Switch Open             |
| Pit Door Open               |
| Top Final Open              |
| Bottom Final Open           |
| Emergency Exit Open         |
| Car Safety Switch Open      |
| Top Of Car Stop Switch Open |
| Top Switch Open             |
| RPR Open                    |
| OLR Open                    |
| Speed Board Tripped         |
| SAF Input Low               |
| DRV Input Failure           |
| Door Overload Open          |
| Normal Limits Failure       |
| Top Normal Open             |
| Bottom Normal Open          |
| Slow Down Limit Failure     |
| C/B F3 Open; DrEdgeFeed     |
| C/B F7 Open; Car Ack Lts    |
| C/B F8 Open; CarSignals     |
| C/B F9 Open; Hall Calls     |
| C/B F10 Open; HallAckLts    |
| C/B F11 Open; LobbyAckLts   |
| Floor Seek Timeout          |
| CHECK SUM Error             |
| Status: ALL OK              |

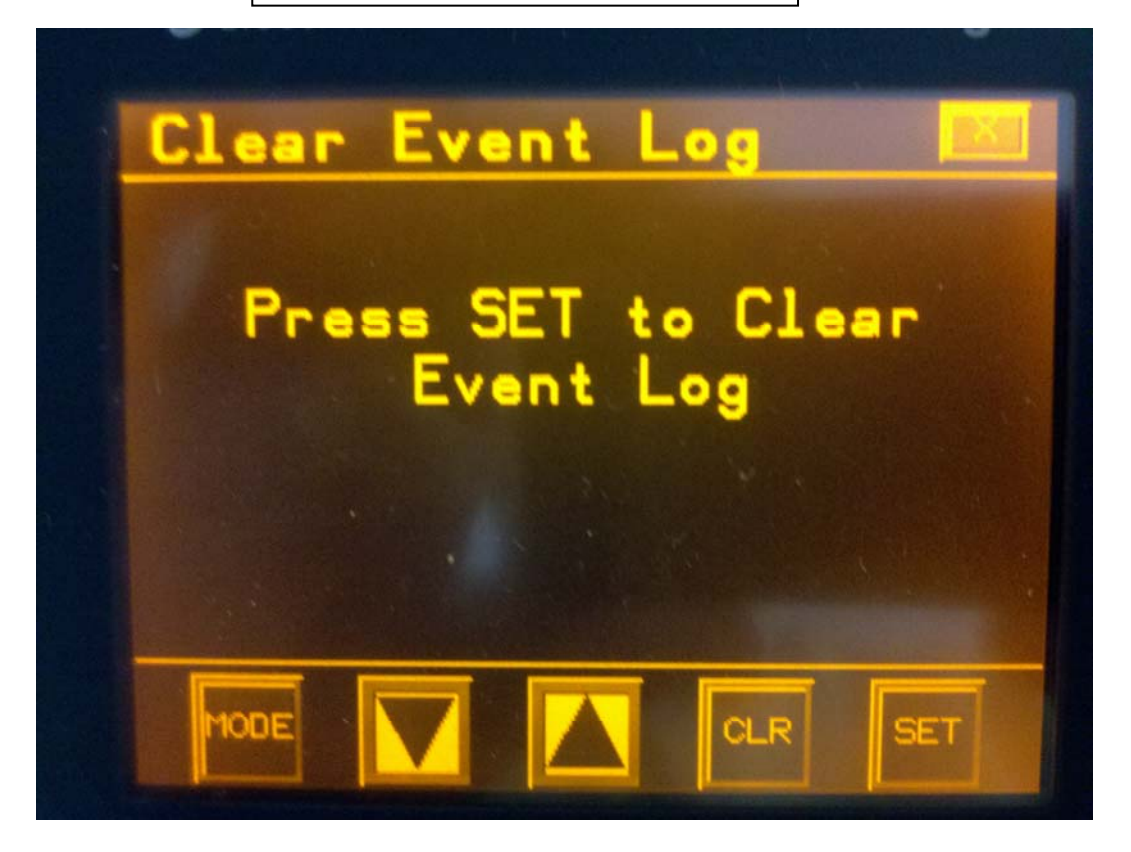

Follow on screen instructions to clear Event Log, all previous records will be lost.

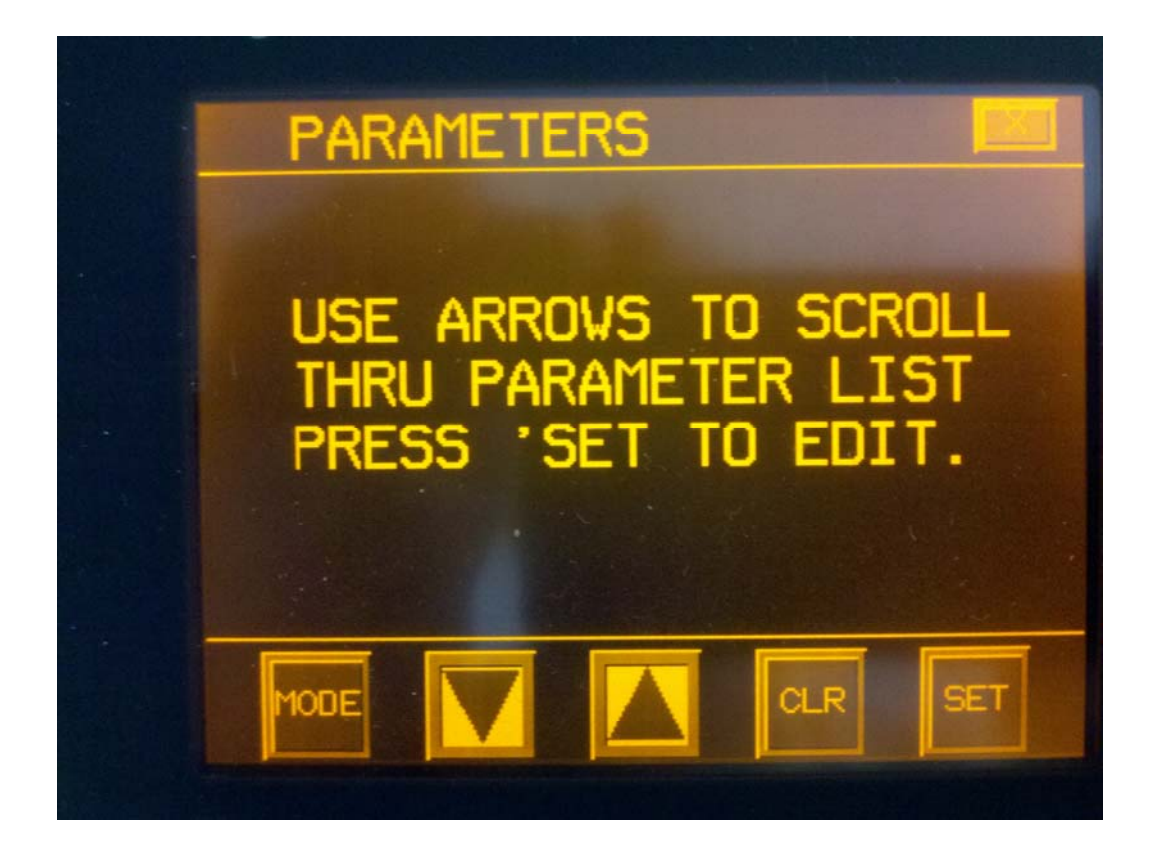

# **View and Edit Parameters**

To View and edit parameters:

- 1. Use  $\downarrow/\uparrow$  keys to scroll to desired parameter.
- 2. Press SET to place into edit mode. The parameter value will invert color.
- 3. Use  $\downarrow/\uparrow$  keys to change parameter setting.
- 2. Press **SET** to save changes. The parameter value will revert back to the original color.
- 3. If **CLR** is pressed prior to saving changes the previous value will be restored.
- 5. NOTE: Parameter #20 must be set to 3 to enable edit mode.

# **Change IP Address**

Before entering this screen change parameter 20 to 9. Then press mode once to the utility screen.

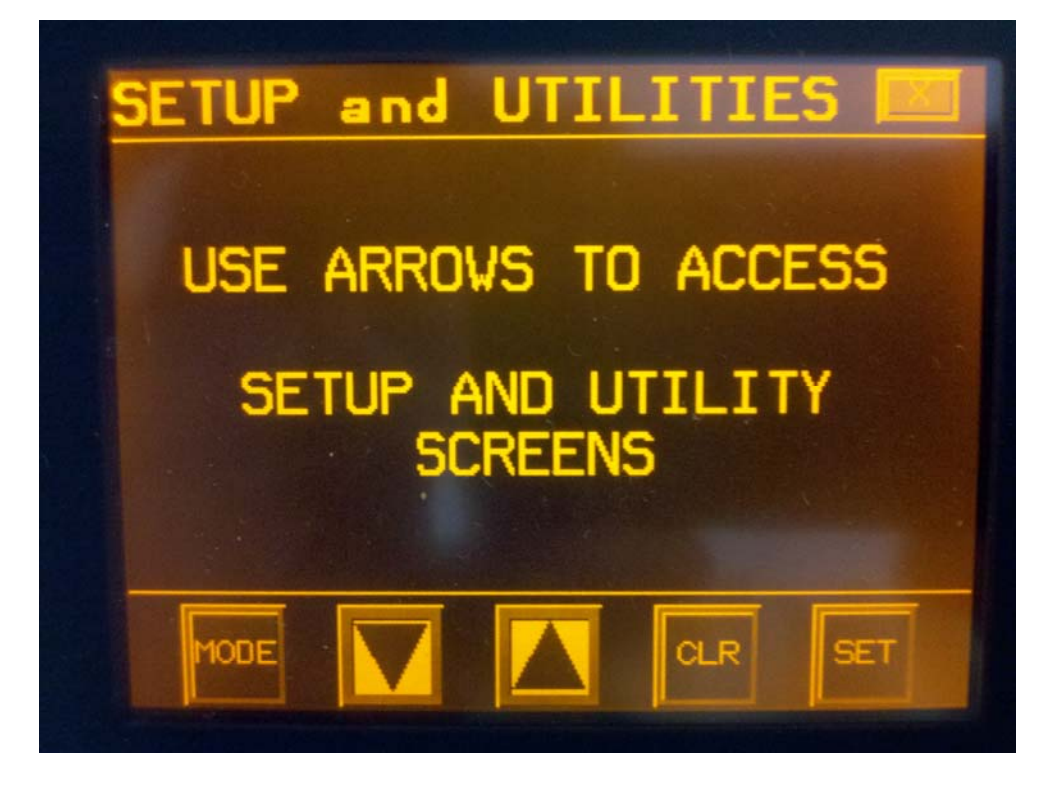

Follow on screen instructions to change setup.

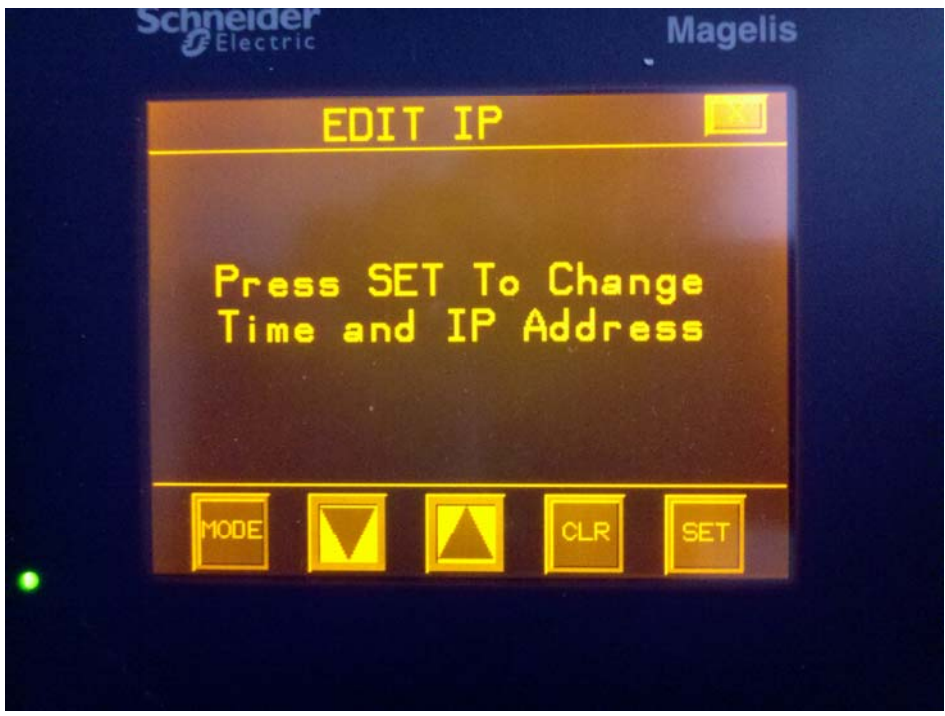

Press the down arrow 3 times to the above screen. Press set.

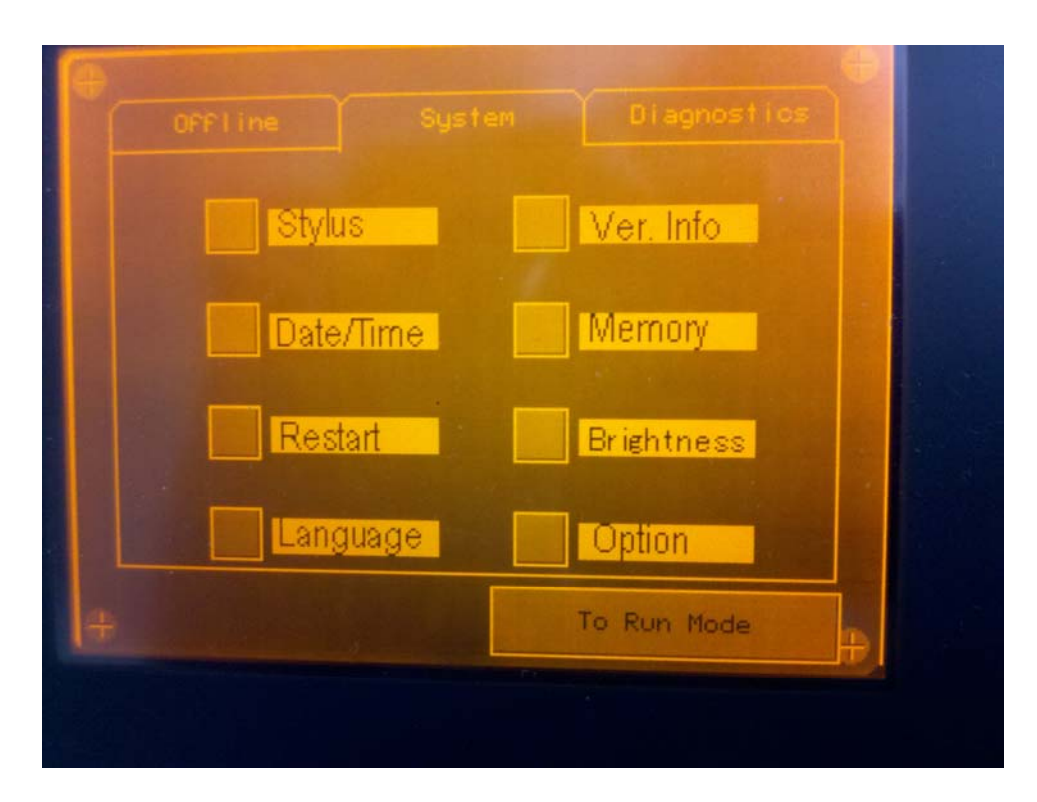

Press offline.

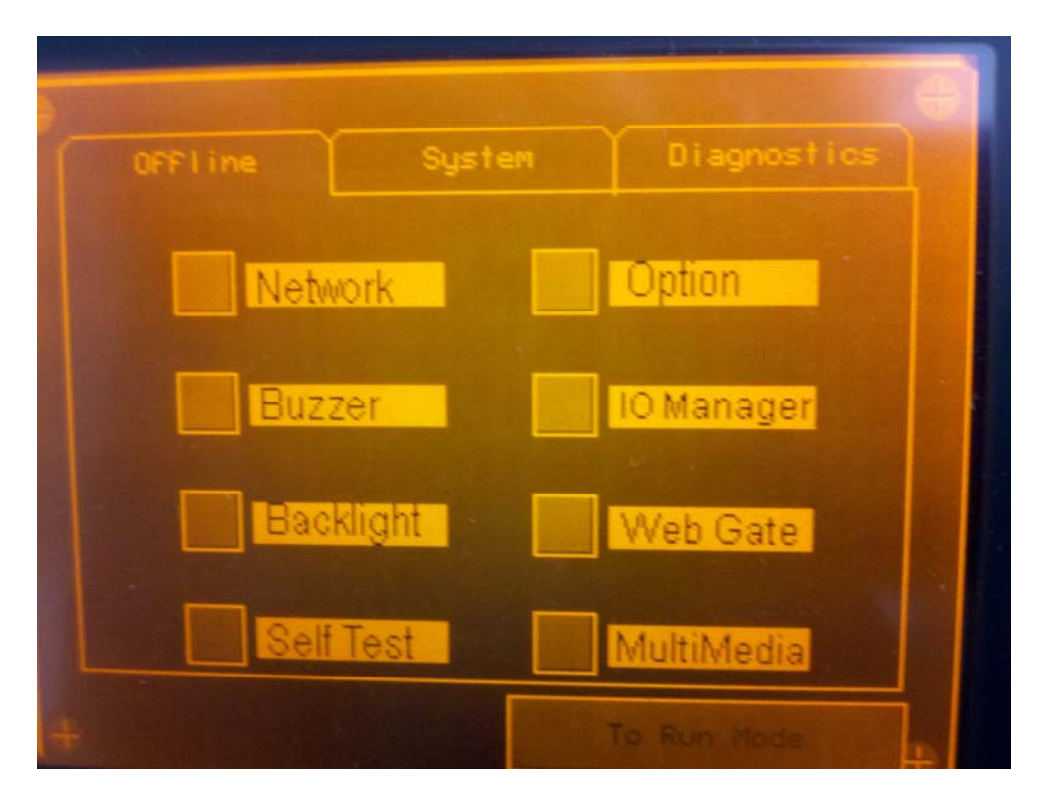

Press Network, then OK. The Touch Screen will reboot in Static IP mode.

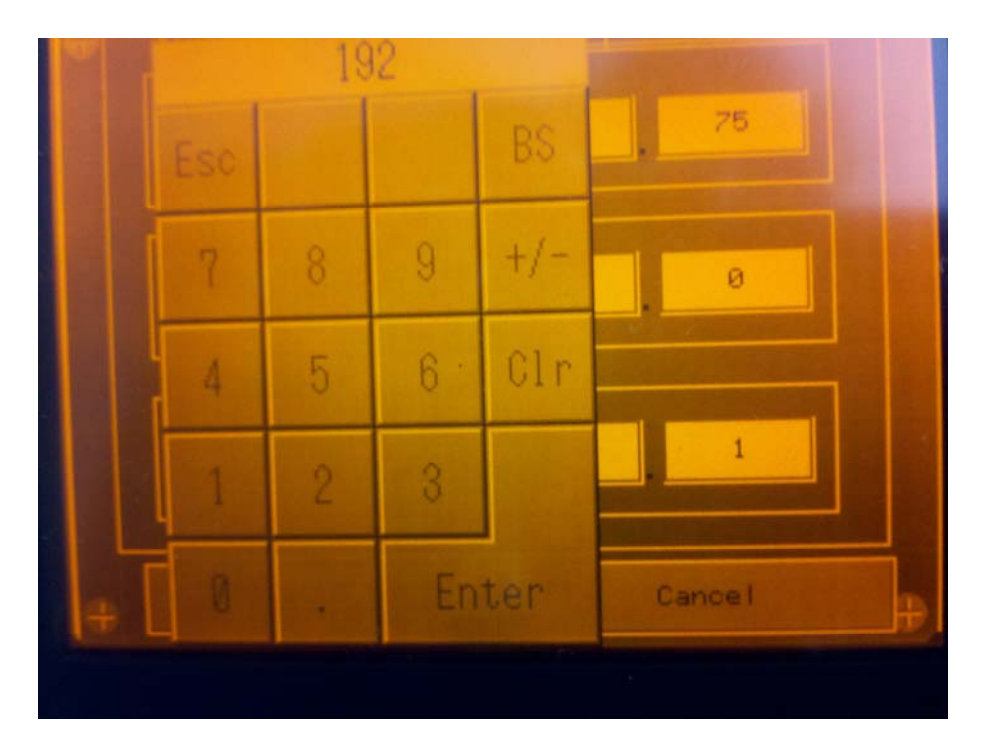

Press the IP address digit one at a time, enter the number and press enter. When finished entering all the information press OK. Then press "To Run Mode" then press OK.

The Touch Screen will reboot to normal operation.

# **PRE POWER CHECK OUT**

Prior to shipment, the controller is given a series of thorough tests to ensure proper operation. However, it is possible that components could have loosened or been damaged during shipment. Therefore, before applying power, it is a good idea to check the following:

- Check for loose components.
- Check that no components were bent in shipping
- Check all rectifier connections are tight and not shorted
- Make sure all plug in relays are fully inserted and seated.
- Check that all CPU connections are tight.
- Make sure all toggle switches are in the down position.
- CONFIRM input power supply. The input power supply specifications are printed near the terminals.

# **INITIAL POWER TURN ON**

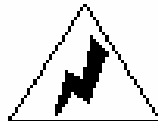

**CAUTION:** High Voltage can cause serious and fatal injury. Extreme caution should be exercised when working on or near this controller. Only qualified personnel should attempt to start-up or troubleshoot this controller.

Check the voltage across terminals #L1, #L2 and #L3. Verify that the voltage reading is what the controller is built for. The RPR should be lit. If the RPR is not lit then reverse the #L1 and #L2 wires. Typically, voltage across the Primary side of the control transformer should be 208VAC and the voltage across the Secondary side of the transformer should be 120VAC. The Secondary side of the transformer ties into the circuit breakers where power is routed to different parts of the controller.

Verify the following terminal pairs should have 120VAC present:

- #27 #60
- #32 #60 (with CT Relay energized)
- #91 #60

Verify the following terminal pairs have the proper voltage present:

- #31 #60
- #30 #60
- #30L #60

# **SEQUENCE OF OPERATION**

Before we can run the controller the safety mechanisms must all be in place. Verify that the following safety circuits are closed.

- #32 #32A : Governor Trip Sw
- #32A #32B : Rope Gripper Contact
- #32B #33C : Buffer Sw
- #32C #32D : Compensation Sw
- #32D #32E : Pit Sw
- #32E #32F : Pit Door Sw
- #33 #33A : Top Final Limit
- #33A #33B : Bottom Final Limit
- #34 #35 : Hatch Door Interlocks
- #39 #38 : Top Normal Limit
- #39 #37 : Bottom Normal Limit
- #40 #40A : Emergency Exit Sw
- #40A #40B : Car Safety Sw
- #40B #40C : Top or Car Stop Sw
- #40C #40D : In/Car Stop Sw
- #45 #45A : Car Door Contact
- #45A #46 : Aux Door Contact

On power up, if the LCD screen shows "Rope Gripper Tripped", press the R/GRIP/SPDM RESET Switch. Follow the "S.LRN" (Auto Tune) instructions and then the SPI (Stationary Pole Identification) instructions in the KEB COMBIVERT F5 manual. These instructions must be followed before attempting to run the car.

### **TOP OF CAR INSPECTION**

Relay that must be energized: RPR, CT, GSF, FLS, CSF, GS, DL, TNL and BNL.

Relays that must be de-energized: I and IX. Input "TC" should be off.

Inputs that must be activated: ON, CTI, all circuit breaker monitoring inputs, GOV, RG, BUF, COMP, PIT, PIT DR, TFL, BFL, EEX, CF, TOC, SW, BNL, TNL, DL, GS1, GS2, RPR, OLR, SAF, TOL, BY, BZ, P1, P3, P5, DOL.

In order to move the car on Top of Car Inspection, constant pressure must be applied to the buttons. The buttons will allow voltage to flow from terminals #TI to #IU or #TI to #ID. The car will move up and down by energizing the IU or ID relay and it's corresponding input.

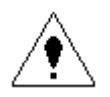

**CAUTION**: Ensure that all personnel working on the elevator understand that the car will be moving during this procedure in both Up run and the Down run modes.

#### **Top of Car Inspection UP RUN**

Pressing the Top of Car UP RUN and Safety button (#TI to #IU) will send a signal to the controller that up motion is requested. Relay IU will pick, feed voltage to input "DRV".

The CPU will turn ON four outputs. Output 6-2 "URP" energizing relay U. Output 6-0 "BP" energizing relay B. Output 6-3 "DEN" energizing relay DEN. Output 7-5 "CX" which will force the doors closed (*"if applicable"*). The motor and brake will engage and the car will run up at inspection speed. The Touch Screen display will read 'Up Slow Speed'. Releasing the switch will stop the car immediately.

#### **Top of Car Inspection DOWN RUN**

Pressing the Top of Car DOWN RUN and Safety button (#TI to #ID) will send a signal that down motion is requested. Relay ID will pick, feed voltage to input "DRV".

The CPU will turn ON four outputs. Output 6-1 "DRP" energizing relay U. Output 6-0 "BP" energizing relay B. Output 6-3 "DEN" energizing relay DEN. Output 7-5 "CX" witch will force the doors closed (*"if applicable"*). The motor and brake will engage and the car will run down at inspection speed. The CPU display will read 'Down Slow Speed'. Releasing the switch will stop the car immediately.

## **CONTROLLER INSPECTION**

Relays that must be energized: RPR, CT, GSF, FLS, CSF, GS, DL, IC1, IC2, TNL and BNL.

Relays that must be de-energized: I, and IX.

Inputs that must be activated: ON, CTI, all circuit breaker monitoring inputs, TC, IC, GOV, RG, BUF, COMP, PIT, PIT DR, TFL, BFL, EEX, CF, TOC, SW, BNL, TNL, DL, GS1, GS2, RPR, OLR, SAF, TOL, BY, BZ, P1, P3, P5, DOL.

With the Top of Car and InCar Inspections switches closed and the controller inspection switch in the INSP position, the controller can be run via the controller inspection buttons. You may run the car by pressing Enable and either Up or Down. The car will run in run in inspection speed up or down. The Touch Screen will display "Up Slow Speed" or "Dn Slow Speed". The car will move up or down by energizing the IU or ID relay and it's corresponding input.

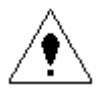

**CAUTION**: Ensure that all personnel working on the elevator understand that the car will be moving during this procedure in both Up run and the Down run modes.

### **AUTOMATIC OPERATION**

<u>NOTE</u>: A floor height learn trip must be done prior the running the car on automatic operation.

Relays that must be energized: RPR, CT, I, and IX.

Inputs that must be activated: ON, TC, IC, I, CTI, GOV, RG, BUF, COMP, PIT, PIT DR, TFL, BFL, EEX, CF, BNL, TNL, RPR, OLR, SAF, TOL, BY, BZ, P1, P3, P5, DOL.

Inputs that must NOT be activated: 28, 28E, 28S, 50, 90, 90B, 92, 92B, 95, 99

Set controller inspection switch to "Automatic", be sure top-of-car inspection switches are closed.

When the controller is in automatic mode, the display will read "Automatic". If you do not see the word 'Automatic' on the display, the elevator is not in automatic mode. Automatic is the normal mode of operation for the elevator when it is in service.

Place the "TEST MODE" switch into the "TEST" position in order to run the car without Hall Calls enabled and without automatic door opening. The screen will read ":TEST Mode". Otherwise it should read ":Normal"

#### AUTOMATIC UP RUN

With the car level at the first floor, inputs "84" (input 4-2), "53" (input 3-13) and "53A" (input 3-11) ON. Input "52" (input 3-10) and input "53A" (input 3-14) Bottom SlowDowns will be OFF. Pressing 2nd floor car button will activate input "2C"(12-1) and output "2A" (13-1) will acknowledge the call. If the doors are not closed, they will wait for the door close timer to expire. Pressing the Door Close Button (#27 to #24) will bypass the timer and close the doors. The hatch doors will close energizing relay DL and input "DL" (input 2-6). The car door contacts will close energizing relay GS and input" GS" (input 2-4 and 2-5). The car will start and begin to accelerate to high speed. The CPU will slow the car down by de-energizing output "HSP" (output 7-1). The point of slow down will be via the EncoderCnt positioning system. The car will decelerate into the floor. As the car enters the leveling zone, input "82"(4-1) will be activated by the up leveling unit (#27 to #82). Relay Z and input "84" (4-2) will energize via the door zone unit (#27 - #84). When the up leveling unit turns off, "82" will fall out bring the elevator to a stop.

#### **AUTOMATIC DOWN RUN**

This is the same as above. However in the down direction, the CPU will slow the car down by de-energizing output "HSP". The point of slow down will be via the EncoderCnt positioning system. The car will decelerate into the floor. As the car enters the leveling zone, input "81"(4-1) will be activated by the down leveling unit (#27 to #81). Relay Z and input "84"(4-2) will energize via the door zone unit (#27 - #84). When the up leveling unit turns off, "81" will fall out bring the elevator to a stop.

## **DETAILED RUNNING RELAY SEQUENCE**

N/Open contacts from either D, DX, DY, DZ or U, UX, UY, UZ will energize DU,DUX and PX. The main motor contactor P and contactor PB, PBX will been energized via PX and DUX. The DEN relay will give a run enable to the vvvf drive, which will turn on DBE output. The Brake contactor BR will then come in releasing the brake.

Depending on direction of travel and request speed, the drive will accelerate the elevator to it's proper speed. When not on automatic, releasing the inspection buttons or access key switch will bring the car to an immediate stop. D or U, DEN and BR will drop right away. P and PB will fall out 250msec later. On automatic after the car has decelerated and entered the leveling zone. The car will be brought to zero speed and then BR, DEN, D/U and P will sequentially fall out bringing the car to a controlled stop.

## CYCLE TEST

The Cycle Test is controlled by the cpu output "CTP"(output 7-0). The "CTP" output controls the CT relay, whose N/Open contacts control the voltage feed to the Critical Circuits. The Cycle Test is sequenced at the end of every run. N/Closed contacts from the forced guide safety relays HS and HSM feed proving input "P1". Relays I, IX, IC1, IC2, SWB1, SWB2, ID, IU, GS, DL and VC feed input "P2". D, DY, DX, DZ, U, UX, UY, UZ, DU, DUX, PX, DEN, DBE AND B feed input "P3". GSF, FLS, CSF, BNL, TNL, AND SPDM feed input "P4". P, PB, PBX, BR AND BRX feed input "P5". With the elevator at rest in automatic operation, inputs "P1", "P3" and "P5" are lit. When the car stops, the CT relay is cycled. All five should flash ON. This verifies that all forced safety relays are working appropriately. Output "CTP" will then turn back on. "P1", "P3" and "P5" will stay lit. "P1", "P2" will light depending on the mode of operation. If the cycle test fails and all five proving input do not come ON in proper sequence the Touch screen will display "CYCLE Test Failure".

## CT TROUBLE SHOOTING

If the cycles test fails. Proving inputs "P1", "P2", "P3", "P4", and "P5" must be trouble shot. P1, P2, P3, P4 and P5 are feed through various relays and passes through circuit breaker C/B F2. See sheet #1 area K-30.

All voltages are measured from terminal #60, unless otherwise noted.

If "P1" is not on, check for 120 VAC at T22 on the relay board. If not present replace the HS relay, if present replace the HSM relay.

If "P2" does not come on and the CT relay is de-energized remove the CT relay. If "P2" comes on after removing CT replace the CT relay. Removing the CT relay will de-energize all relays in the "P2" string. Check for 120 VAC at T13 through T21. Replace the relay to the left of the missing voltage. See sheet #1 area C-22.

If "P3" is not on, removing the CT relay will de-energize all relays in the "P2" string. Check for 120 VAC at T13 through T21. Replace the relay to the left of the missing voltage. See sheet #1 area C-22.

If "P4" is not on, removing the CT relay will de-energize all relays in the "P4" string. Reset the SPDM board if it is tripped. Check for 120 VAC at T23 through T27. Replace the relay to the left of the missing voltage. See sheet #1 area C-22.

If "P5" is not on, Check for 120 VAC at the top of P 6, the bottom of PB 6, the top of PBX 6, the bottom of BR 6 and the top of BRX 6. If not present check for a broken wire or defective relay contact.

### **DIRECTIONAL PREFERENCE**

Direction preference is indicated by the state of the DG and UG flags on the Touch Screen. The direction preference is maintained until the doors reach full close and the Door Close Limit input is OFF.

### **DOOR OPERATION**

CPU outputs "CX", "OX", and "NR" control door operation. The door close button (#27 to #24) will close a fully open door immediately. The door open button (#27 to #28) will open the door. The DoorEgde/ElectricEye (#27 to #28E) will immediately open a closing door. The quick close button #27 to #29 is the second pole of each car button wired in parallel. When the car is not at the lobby, this input will cause the doors to close immediately. The computer is programmed to know which floor is the lobby, and will ignore the quick close feature whenever the elevator is on the lobby floor. If the lobby floor ever changes, the computer simply needs to be reprogrammed to the new lobby floor, and operation of the quick close feature will work on the new lobby floor.

#### **Door Nudging**

Parameter 24 control the various mode of nudging control available. Depending on this setting, the door can be made to nudge close, sound the in/car buzzer or simply stay open all day long.

With input "28E" ON, setting parameter 24 to:

- "1" : will let the doors stay open as long as input 28E is ON and not sound the buzzer.
- "2" : will let the doors stay open as long as input 28E is ON and sound the buzzer.
- "3" : will let the doors nudge close stay, and sound the buzzer. After the time set in parameter 45 expires the buzzer will sound. Then the door close timer will expire and the door will nudge close with both CX and NR energized.

#### **INDEPENDENT SERVICE**

Independent service is initiated by the key switch terminal #50. While on Independent Service all hall calls are disabled and the car responds to only car calls. The doors remain open until a car call is registered. Continuous pressure of a car call button or the door close button will close the doors. If the doors reach full close, the car will run to the selected floor. Releasing the button prior to running causes the doors to reopen and remain open.

### **ROPE GRIPPER**

Power is applied to the rope gripper from terminals #RGP1 and #RGP2 through relays RG1 – RG4. RG1 and RG2 N/Open contacts are in series, their coils are in parallel and energize from output 7-7. RG3 and RG4 N/Open contacts are in series, their coils are in parallel and energize from output 7-8. There are three things that will trip the rope gripper.

- 1) Governor Over Speed tripped.
- 2) Brake Switch Error on Stop.
- 3) Unattended Motion.

When the car is stopped relays RG1/RG2 and RG3/RG4 are in. When the car stops, a rope gripper cycle test is preformed. RG1 will go out, input 5-10 will go high. RG3 will stay on so that power is maintained to the rope gripper. RG1 will go on and input 5-10 will go low. RG3 will go out, input 5-10 will go high. RG1 will maintain power to the rope gripper. RG3 will go on and input 5-10 will go low, completing the rope gripper cycle test.

#### **To Reset the Rope Gripper**

To reset a tripped rope gripper <u>circuit</u>, the controller should be set to "controller inspection". Jump terminals #TI to #TC and #TC to #IC2. The CPU LCD screen should say "Cont Insp". Press the R/GRIP/SPDM RESET button.

# **ESI Learn Floor Trip**

Before performing the ESI Learn Floor Trip, there are several parameters that must be verified.

- PAR[20] Unlock Parameters unlock system parameters set to 3
- PAR[81] Slowdown Distance #1 *slowdown distance in inches (one floor run)*
- PAR[82] Slowdown Distance #2 slowdown distance in inches (multi-floor run)
- PAR[85] Level Magnet Length in inches
- PAR[86] Contract Speed (fpm) top speed of car
- PAR[87] Contract Motor (rpm) *adjust to get correct speed reading*
- PAR[88] Learn Floor Heights should be zero except when performing the test =1
- PAR[91] Encoder PPR 1 = 1024

#### **Prep Work**

- 1) Bring car to lowest landing.
- 2) Verify that Z relay is on, #81 and #82 are off.
- 3) Leave car in Automatic
- 4) Insp Speed to 25 fpm.

#### **Initialize Test**

5) Set PAR[88] = 1

#### **Begin Learn Floor Trip**

- 6) Jump terminal #53A to #27
- 7) From the ESI MON screen use the up arrow to go to ESI MON-2 screen.
- 8) Place a car call to the top floor and allow the car to run to the top floor Note that the car will run up and stop at the top floor. PAR[88] will reset to zero automatically upon stop.
- 9) Go to the Setup/Utilities Menu screen and use the up arrow to get to the View Floor Height Table. View the value of the floor counts and verify that all floors have a value that does not end in multiple zeros.

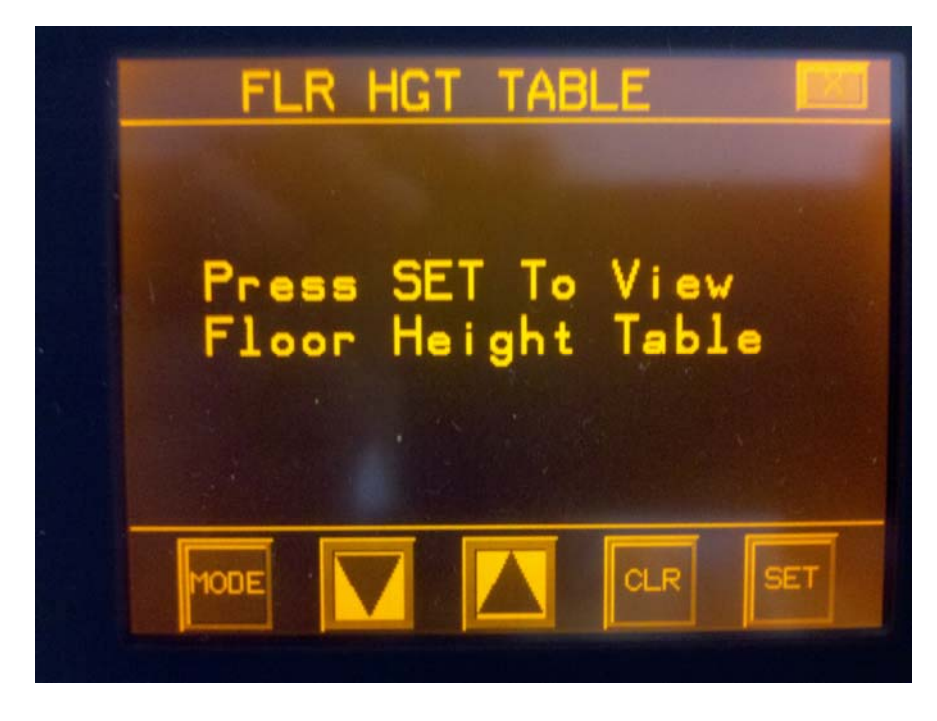

Use this screen to view Floor Height Table and Inch Count. These values are not editable.

#### Verify Results

- 10) Run the car down one floor at a time.
- 11) Run the car up one floor at a time.
- 12) Run the car several floors at a time in the down direction.
- 13) Run the car several floors at a time in the up direction.
- 14) Make one floor runs into the Terminal Landings.
- 15) Make multi-floor runs into the Terminal Landings.
- 16) Set inspection speeds back to original settings.

## **SPEED MONITOR BOARD**

The Speed Monitor Board monitor the functions of the controller independent of the CPU. Inputs to the speed board include: Encoder

> Slowdown limits 52, 52A,53, and 53A Gate switch and door locks Inspection signal Up direction and down direction Governor switch CT signal Reset signal

There is one output:SPDMThis output shuts down the operation of the controller.

If the Speed Monitor Board trips there are three binary indicators that show the trip event.

E3 E2 E1 0 0 1 Encoder loss 0 1 0 Over Speed Governor Trip 0 1 1 Inspection speed greater than 150 fpm. Leveling Speed greater than 150 fpm with open Doors and Gate 1 0 1 1 1 0 ESL Trip 1 1 1 UAM > 75 fpm

**DIP** Switch settings

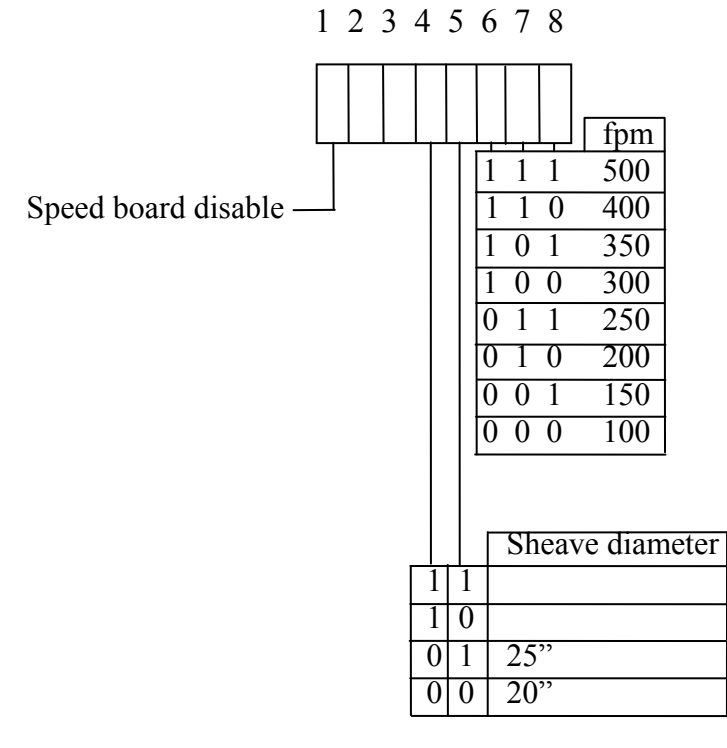

# ESL TEST

#### The ESL Test is to be performed before the car is placed in service.

Before the test begins ensure that the controller is in an intermediate floor (not a terminal landing). There are three (3) controller parameters involved with the ESL system. The parameters are:

- PAR[180] = ESL CHECK ENGAGE (0 = NO Check, 1 = Check)
- PAR[181] = ESL 1 RPM SPEED
- PAR[182] = ESL 2 RPM SPEED

**<u>NOTE</u>**: In order to enable the controller to allow you to change the values of these parameters, you must change the value of PAR [20] to 3.

#### Test Procedure

- 1. Verify that the Low Speed Slowdown Limits (52 and 53) are set at the appropriate distance from the terminal landings.
- 2. Verify that the High Speed Slowdown Limits (52A and 53A) are set at the appropriate distance from the terminal landings.
- 3. Set PAR [181] to the High Speed RPM value.
- 4. Set PAR [182] to the Low Speed RPM value.

**<u>NOTE</u>**: ESI uses a second set of safety parameters that could interfere with the ESL testing. Please ensure that steps 5 and 6 are taken so that the ESL test can be performed accurately.

- 5. Set PAR [81] to12. PAR [81] is the Slowdown Distance 1 Parameter.
- 6. Set PAR [82] to12. PAR [82] is the Slowdown Distance 2 Parameter.
- 7. Set PAR [83] to12. PAR [83] is the Slowdown Distance 3 Parameter if present.
- 8. Jump 52A so that it does not break when the car passes the switch.
- 9. Run the car into the bottom floor.
- 10. Upon reaching 52, the car will shut down and the Touch Screen display will show Speed Monitor Trip and the status of Speed Board Monitor as ESL Error.
- 11. Press the "R/GRIP/SPDM RESET" Switch to clear the error.
- 12. Remove the jumper from 52A.
- 13. Move the car to the center of the hoist way.
- 14. Jump 53A so that it does not break when the car passes the switch.
- 15. Run the car into the top floor.
- 16. Upon reaching 53, the car will shut down and the Touch Screen display will show Speed Monitor Trip and the status of Speed Board Monitor as ESL Error.
- 17. Press the "R/GRIP/SPDM RESET" Switch to clear the error.
- 18. Remove the jumper from 53A.
- 19. Reset PAR [82] and PAR [82] to the correct distance values.

## NTS TEST

#### The NTS Test is to be performed before the car is placed in service.

- 1) Place car level at a floor in the middle of the shaft.
- 2) Unplug the top connector from input module 11.
- 3) Disconnect field wires to terminals #81 and #82 (leveling).
- 4) Place a car call for the lowest landing.
- 5) The car will slow down via the bottom slow down limit and stop on the bottom normal limits.
- 6) Place a car call for the top landing.
- 7) The car will slow down via the top slow down limit and stop on the normal limit.
- 8) Restore top connector in module 11.
- 9) Reconnect terminals #81, #82.

# **ROPE GRIPPER TEST**

- 1) Trip the Governor connected to #32 and #32A. Rope Gripper should trip(GOV overSp).
- 2) Remove wire from a disc brake switch. Rope Gripper should trip(BrakeSW on Stop).
- 3) Repeating the test for the other Brake switch.

To test for Unattended Motion:

1) Jump out both brake switches. Place controller on INDEPENDENT SERVICE. Manually release both brakes. The car should drift out of the door zone with the door open tripping the Rope Gripper (Rope Gripper trip UAM). Remove jumpers on brake switches.